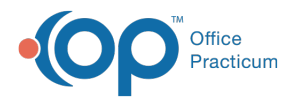

#### Important Content Update Message

We are currently updating the OP Help Center content for the release of OP 20. We appreciate your patience as we continue to update all of our content. To locate the version of your software, navigate to: **Help tab > About**.

# View a Family Account Balance

Last Modified on 04/08/2020 4:16 pm EDT

Version 14.19

## Overview

Account balances for patients who have been linked financially are viewed in the**Account Summary** of the patient chart. For more information on the methods for linking families, visit **Linking Families in OP**.

#### **View Family Balances**

- 1. Navigate to the patient chart of one of the financially linked patients.
- 2. Click Account Summary in the Window Navigation Panel.
- 3. In the **Owes** section of Charges/Aging, view the family balance. To see the breakdown of balance per patient, locate the **Bal Owed** column in the Financial Family section of the window.

| 📁 Patient Chart: CALLIE B  | . ENGLISH (450 | 7) Sex: F DOB: 06/16/2008 | Age: 11 yrs.                                                                                                    | 9 mos. Ins | : CIGNA PP | 0     |            |            |          |          |            |
|----------------------------|----------------|---------------------------|----------------------------------------------------------------------------------------------------|------------|------------|-------|------------|------------|----------|----------|------------|
|                            | Account        | Summary                   |                                                                                                    |            |            |       |            | Charges /  | Aging:   |          |            |
|                            | PCP:           | SLOANE KNOX, MD           | Copay                                                                                                    |            | Stateme    | nts   |            |            |          | Patient  | Insurance  |
| No privacy<br>restrictions | Prim Ins:      | CPP CIGNA PPO             | PCP:                                                                                                    | \$0.00     | Send to:   | KAI   | ENGLISH    | OWES       | Patient: | \$0.00   | \$715.00   |
|                            |                | CIG012345678              | Well:                                                                                                    |            | Method:    | MA    | IL         |            | Family:  | \$177.00 | \$1,461.00 |
|                            | Sec Ins:       |                           | Special:                                                                                                    | \$0.00     | Credit C   | ard o | on file    | CREDITS    | Patient: |          | \$65.00    |
| ACCOUNT                    |                |                           | After hrs:                                                                                                    |            | Name:      | Nor   | ne         |            | Family:  |          | \$425.00   |
| Summary                    | Status:        | Active                    | Co-ins %:                                                                                                    | \$0.00     | Card #:    |       | 1          | AGING      | < 30:    |          |            |
| Insurance                  | VFC:           | NO                        |                                                                                                    |            |            |       |            |            | 31-60:   |          |            |
| Claims                     | Financial Fa   | amily (quarantor in bo    | IS678  Well:  Method:  MAIL  Family:  S    Special:  \$0.00  Credit Card on file  CREDITS  Patient:    After hrs:  Name:  None  Family:  CREDITS    Co-ins %:  \$0.00  Card #:  Image: Card #:  Family:    arantor in bold):  Role/Reason  Bal Owed  Credit Bandwidt    Alsh  Kothor  \$0.00  S0.00 |            |            |       |            |            |          |          |            |
| Charges                    |                | Name                      | Role/F                                                                                                    | Reason     | Bal Owe    | ed    | Credit Bal |            | > 90:    |          | \$715.00   |
| Payments                   | FREDDIE RO     | WAN ENGLISH               | Mother                                                                                                    |            | \$0        | .00   | \$0.00     | Billing No | tes:     |          |            |
| S Credits                  | KAI SAGE E     | NGLISH                    | Father                                                                                                    |            | \$0.       | .00   | \$0.00     |            |          |          | ^          |
| Statements                 | ATHENA J E     | NGLISH                    |                                                                                                    |            | \$0        | .00   | \$0.00     |            |          |          |            |
| Disclosures                | LILY G ENGL    | ISH                       |                                                                                                    |            | \$177      | .00   | \$0.00     |            |          |          |            |
| REPORTS 🛠                  | MADILYNN       | M ENGLISH                 |                                                                                                    |            | \$0        | .00   | \$0.00     |            |          |          |            |

Version 14.10

## Overview

Family account balances can be viewed on both the**Patient Directory** window and the **Patient Account** window (of any linked family member). For more information on linking families,

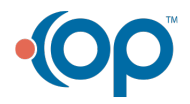

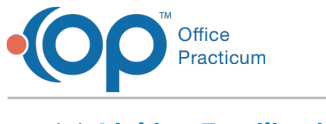

visit Linking Families in OP 14.

### View a Family Account Balance from the Patient Directory

- 1. Click on the **Register** button strength to open the **Patient Register**.
- In the Search box
  type in the name of the patient and click the Patient
  Search button 3
- 3. Click on the **Family** tab. This button will show the patients who have the same mother or father or are marked as residing with the selected patient.

| 215-555-2323 🍇 🗖 |          |           |     | -        | ryone      | Me | e - family O | Search tor: I Search tor: I Se |          | 000      |   |
|------------------|----------|-----------|-----|----------|------------|----|--------------|----------------------------------------------------------------------------------------------------|----------|----------|---|
| Pat<br>Cred      | Pat Bal  | Ins Bal   | ins | PCP      | DOB        | М  | First Name   | st Name                                                                                                    | Las      | Patient# | 1 |
| \$0.             | \$0.00   | \$40.00   | ACE | SJK Susa | 04/26/1999 |    | ASD          | ENT                                                                                                    | TESTPATE | 4358     | • |
| \$160.           | \$980.00 | \$1,097.0 | ALL | SJK Susa | 05/16/1994 |    | MARY         | ENT                                                                                                    | TESTPATE | 99       | I |
|                  | \$980.00 | \$1,097.0 | ALL | SJK Susa | 05/16/1994 |    | MARY         | ENT                                                                                                    | TESTPATE | 99       |   |

## View a Family Account Balance from the Patient Account

- 1. Click on the **Account** button .
- 2. View **Family Owed** under **Charges/Aging**. The Family Owed amount includes the balance due from the patient you are viewing.

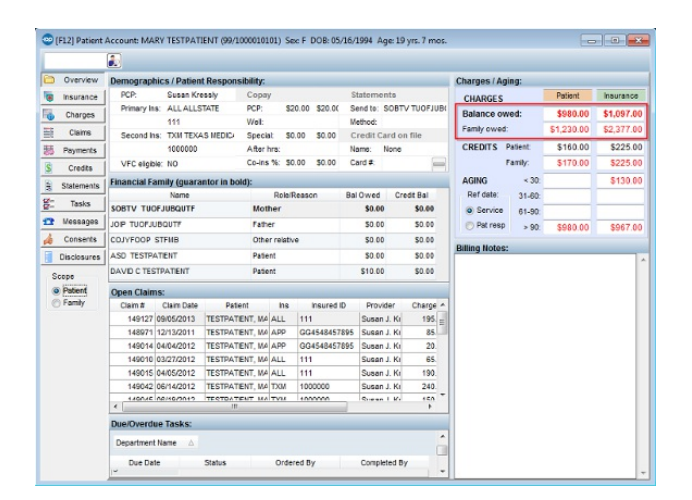

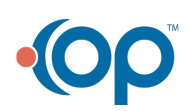

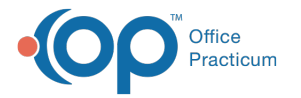

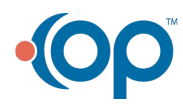